# EMSTR ADMINISTRATOR GUIDE EMPLOYEE ACCOUNT MANAGEMENT

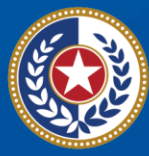

TEXAS Health and Human Services

Texas Department of State Health Services

# Texas Emergency Medical Services and Trauma Registries (EMSTR) Administrator Guide Employee Account Management

November 2024

# Contents

| Introduction                                                       | 2  |
|--------------------------------------------------------------------|----|
| Adding a User to Your Entity                                       | 3  |
| EMSTR User Types                                                   | 3  |
| Add a User – each step is explained in detail throughout the guide | 3  |
| IAMOnline Account Request                                          | 4  |
| Supervisor Dashboard                                               | 4  |
| Assigning EMSTR Access to a User                                   | 6  |
| Manager User Access                                                | 6  |
| Business Justification / Assignment Note                           | 8  |
| Approve or Deny User's EMSTR Access Request                        | 11 |
| Removing a User From Your Entity                                   | 14 |
| Account Management                                                 | 18 |
| Update Your Account                                                | 18 |
| EMSTR Resources                                                    | 18 |

# Introduction

Texas Department of State Health Services (DSHS) Emergency Medical Services and Trauma Registries (EMSTR) is a statewide surveillance system collecting reportable event data from EMS providers, hospitals, justices of the peace, medical examiners, and rehabilitation facilities.

EMSTR monitors and analyzes Texas EMS and trauma care system data by integrating National EMS Information System (NEMSIS) Version 3.5, National Trauma Data Bank (NTDB) / International Trauma Data Exchange (ITDX) 2020 and 2023 hospital data standards, and Texas-specific questions.

EMSTR uses data from 22 Texas trauma services areas / regional advisory councils (RACs) to benchmark and compare Texas with other states and conduct epidemiological investigations to identify public health issues. By identifying public health issues, stakeholders can use data to support injury prevention initiatives, enhancing the efficiency and quality of care for patients in Texas.

DSHS developed this guide as a tool for organization / facility administrators regarding ongoing administrative management of user accounts.

# Adding a User to Your Entity

Each organization / facility user request will go through a three-tier approval process:

- Organization / facility administrator approval;
- Data steward (DSHS staff) approval; and
- Data owner (DSHS program management) approval.

## **EMSTR User Types**

Application access is grouped by role. There are three EMSTR application role types:

- EMSTR view only Level 1;
- EMSTR add / edit Level 2; and
- EMSTR Admin Level 3.

#### **Definitions:**

- EMSTR view only Level 1: end-users who need limited application access.
- EMSTR add / edit Level 2: organization / facility users who **submit data for their facility** but are not facility administrators.
- EMSTR Admin Level 3: organization / facility administrators.

#### Add a User – *Each step is explained in detail throughout the guide.*

- Step 1 The user requests an Identity and Access Management Online (IAMOnline) account as an additional user.
- Step 2 The organization / facility administrator approves the IAMOnline account request.
- Step 3 The user receives an IAMOnline account activation email from OKTA (an automated security system supporting IAMOnline access.)
- Step 4 The user submits the level of access requested on the Manage User Access Dashboard or the administrator can do it for them instead of receiving a request.
- Step 5 The organization / facility administrator approves the EMSTR access request.
- Step 6 The account goes through additional DSHS-level approvals; and

Step 7 – The user receives access to the EMSTR application and the requested facility data.

#### **IAMOnline Account Request**

An organization / facility administrator must first register a **New Facility Account** in IAMOnline before having any other staff register as <u>additional users</u>.

**NOTE:** If joining an existing account, your organization / facility name or Tax ID number must match <u>exactly</u> on the EMSTR **Additional User Registration Form**. Please contact EMSTR staff at **injury.web@dshs.texas.gov** if you're unsure whether your organization / facility already has an EMSTR account.

#### **Supervisor Dashboard**

Organization / facility administrators can select the **Supervisor Dashboard** tile to:

- View access requests.
- Manage organization / facility users.
- Track requests.

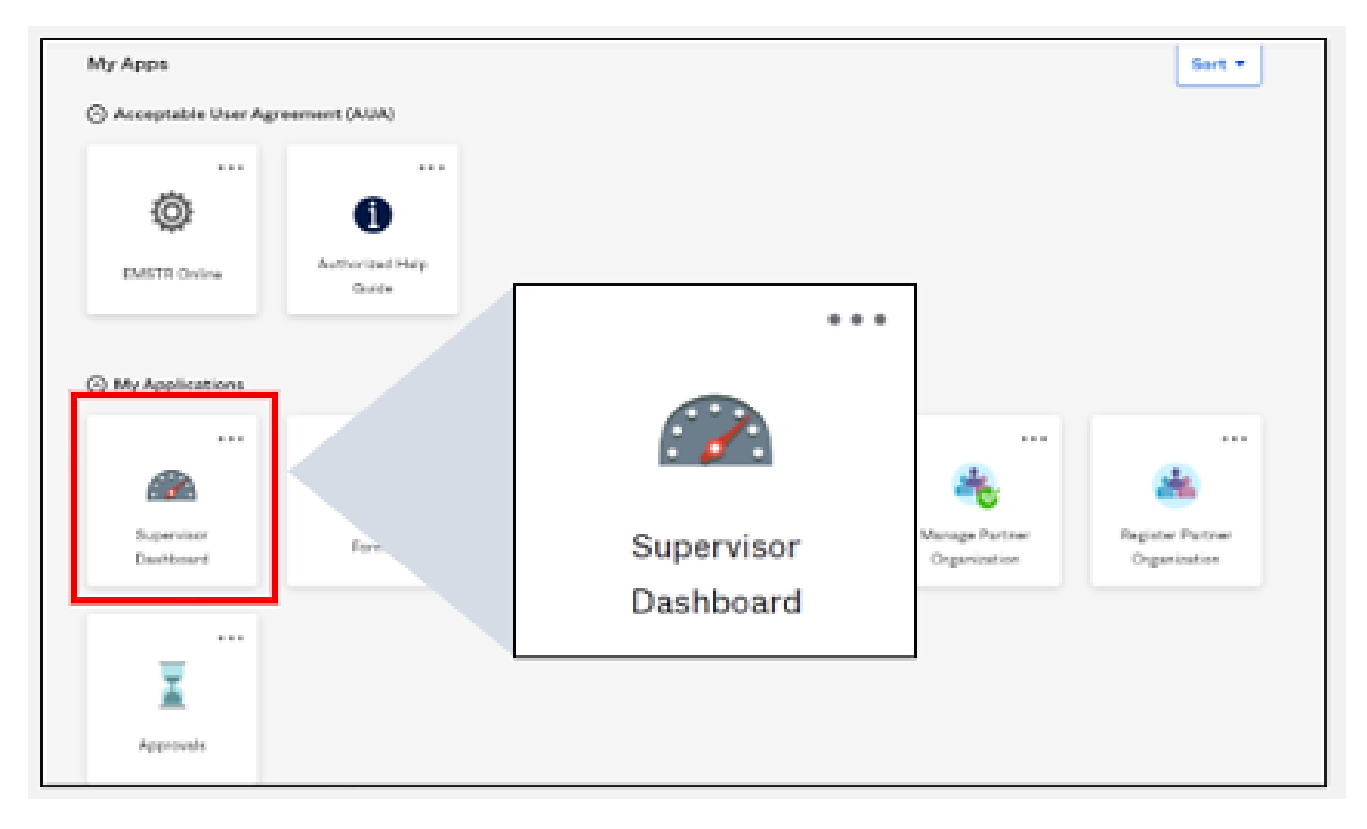

The **Approvals** tile shows how many request(s) the organization / facility administration needs to review. Click the **"Approvals"** tile to review requests.

| EXAS Later and Mark                 |   |                   |                |     |                    |   |
|-------------------------------------|---|-------------------|----------------|-----|--------------------|---|
| 🗮 Home My Work 🗸                    |   |                   |                |     |                    |   |
| 🖀 Home                              |   |                   |                |     |                    |   |
| Manage Access(Beta) > Sign AUA Form | > | Policy Violations | Approvals<br>1 | >   | Manage User Access | > |
|                                     |   |                   |                |     | Track My Requests  | > |
|                                     |   |                   | Approva        | s : | >                  |   |

**Note:** The tile will turn blue.

Your organization / facility account requests will display on the **Approvals** screen. Click **"Approve"** to approve a request.

After selecting **Approve**, a pop-up **Complete Approval** box will appear. Click **"Complete"** to confirm the account update.

## **Assigning EMSTR Access to a User**

#### **Manager User Access**

After approving the account request, you must assign the appropriate EMSTR access. Click "Manage Partner organization" from the Manage Partner organization menu.

| 🗙 Home My Work -            |                   |                   |                    | Ø 🌲               | Hospital 👻 |
|-----------------------------|-------------------|-------------------|--------------------|-------------------|------------|
| ■ My Tasks ~                |                   |                   |                    |                   | 🖌 Edit     |
| Manage Access ^             | Policy Violations | Approvals >       |                    |                   |            |
| Manage My Access            | 0                 | 0                 | Manage My Access 🔉 |                   |            |
| Manage Accounts             |                   |                   |                    |                   |            |
| Manage Partner organization | IS Both 🗸         | My Access Reviews |                    | Latest Approvals  |            |
| 🗑 Manage identity 🛛 🗸       |                   |                   |                    |                   |            |
| % EFT Access Request Form ~ |                   |                   |                    |                   |            |
| ∿ DSPP Access ~ :           | o data            | Currently no      | data               | Currently no data |            |

Select the user by clicking the checkmark box – it will turn green. Click the "**Next**" button.

| 1 Select Users<br>Find and select users for whom you want to manage access.               | 2 Manage Access<br>Add access for the users you've selected.               | 3 Review and Submit<br>Look over your selections and confirm. |
|-------------------------------------------------------------------------------------------|----------------------------------------------------------------------------|---------------------------------------------------------------|
| Search Users                                                                              |                                                                            | Q Tilters 🗸                                                   |
| Merestilies Selected Employee<br>Hospital Here you will see<br>your username and<br>email | Showing 1-2 of 2<br>Employee<br>Username: #3711718222<br>Manager: Hospital | <b>~</b> At                                                   |
| kdenzikies Selected: Employee                                                             | Showing 1-2 of 2                                                           |                                                               |
|                                                                                           | Next                                                                       |                                                               |

Type **"EMSTR"** in the text box and click the magnifying glass icon. **Note** – The **Identities Selected** is the user you are managing access for your organization / facility.

| 1 Select Users<br>Find and select users for whom you want to manage access. | 2 Manage Access<br>Add access for the users you've selected. | 3 Review and Submit<br>Look over your selections and confirm. |
|-----------------------------------------------------------------------------|--------------------------------------------------------------|---------------------------------------------------------------|
| Add Access<br>Search By Keywords ✔ EMSTR                                    |                                                              |                                                               |
| Identities Selected: Employee                                               |                                                              |                                                               |

6 | EMSTR Employee Account Management Nov 2024

Choose the appropriate access level by clicking the checkmark box – it will turn green. Click "**Next**".

|                                                                      | Add Access           |                  | Remove Access |
|----------------------------------------------------------------------|----------------------|------------------|---------------|
|                                                                      | Search By Keywords 🗸 | EMSTR            | T filters 🗸   |
| Mentities Selected: Employee                                         |                      | Showing 1-3 of 3 |               |
| EMSTR Hospital Admin Level 3                                         |                      |                  |               |
| EMSTR Hospital Admin Level 3<br>Type: Role Owner: HHS_WG_DSHS_EMSTR_ | Data Stewards        |                  |               |
| EMSTR Hospital Add Edit Level 2                                      |                      |                  |               |
| Hospital Add/Edit (Level 2)<br>Type: Role Owner: HHS_WG_DSHS_EMSTR_  | Data Stewards        |                  |               |
| EMSTR Hospital View Only Level                                       | 1                    |                  |               |
| Hospital View Only (Level 1)<br>Type: Role Owner: HHS_WG_DSHS_EMSTR_ | Data Stewards        |                  |               |
| Identities Selected: Employee                                        |                      | Showing 1-3 of 3 |               |
|                                                                      |                      | Previous         |               |

Click the message bubble icon. This step is required.

| 1 Select Users<br>Find and select users for whom you want to manage access.      | 2 Manage Access<br>Add access for the users you've selected. | 3 Review and Submit<br>Look over your safections and confirm. | 9       |
|----------------------------------------------------------------------------------|--------------------------------------------------------------|---------------------------------------------------------------|---------|
| Identities Selected: Employee                                                    |                                                              |                                                               |         |
| Add Access 1 items selected                                                      |                                                              |                                                               | ٠       |
| EMSTR Hospital Add Edit Level 2                                                  |                                                              |                                                               | Details |
| Hospital Add/Edit (Level 2)<br>Type: Role Owner: HHS_WS_DSHS_EMSTR_Data Stemands |                                                              |                                                               |         |
|                                                                                  |                                                              |                                                               |         |
|                                                                                  |                                                              |                                                               |         |
|                                                                                  |                                                              |                                                               | •       |
|                                                                                  |                                                              |                                                               | ~       |

### **Business Justification / Assignment Note**

Type a justification for approving the request. An example is shown here.

| Business Justification and Assignment | Note                                                                                         | ×                                                                                                    |                                                                                                    |
|---------------------------------------|----------------------------------------------------------------------------------------------|----------------------------------------------------------------------------------------------------|----------------------------------------------------------------------------------------------------|
| Business Justification                | Assignment Note                                                                              |                                                                                                    |                                                                                                    |
| Approving request for [user] to       | access [facility]                                                                            |                                                                                                    |                                                                                                    |
|                                       |                                                                                              | h                                                                                                    | 3 Ret                                                                                                    |
|                                       | c                                                                                            | ancel Save                                                                                                    |                                                                                                    |
|                                       |                                                                                              |                                                                                                    |                                                                                                    |
|                                       |                                                                                              |                                                                                                    |                                                                                                    |
|                                       | Business Justification and Assignment Business Justification Approving request for [user] to | Business Justification and Assignment Note           Business Justification         Assignment Note           Approving request for [user] to access [facility]         . | Business Justification and Assignment Note   Business Justification   Assignment Note   .   Approving request for [user] to access [facility]     Cancel |

The EMSTR system requires a comment for all requests. Click the "Save" button.

The message bubble will turn green. Click the "Submit" button.

| 1 Select Users<br>Find and select users for altion you want to manage access.        | 2 Manage Access<br>Add access for the users you've selected. | 3 Review and Submit | Details |
|--------------------------------------------------------------------------------------|--------------------------------------------------------------|---------------------|---------|
| Identifies Selected Employee                                                         |                                                              | -                   |         |
| Add Access 1 items selected                                                          |                                                              |                     |         |
| * EMSTR Hospital Add Edit Level 2                                                    |                                                              |                     | Details |
| Hospital Add/Edit(Sevel 2)<br>Type:: Role Owner: HHS, NG, DDHS, EVSTR, Data Stewards |                                                              |                     |         |
|                                                                                      | Subr                                                         | nit                 |         |
|                                                                                      |                                                              |                     |         |
|                                                                                      | Previous Cancel Submit                                       |                     |         |

A pop-up screen will appear. Click the "**Complete Form**" button. Review details and click the "**Approve**" button.

| You have an Approval pending, complete it now or later.<br>Later                                                                                              |     |                  |
|----------------------------------------------------------------------------------------------------|-----|------------------|
| Manager Approval - Account Changes for User: Employee   1 Request<br>Requested on: Oct 23, 2023 4:21:12 PM Requested by: Crystal Hospital Work Item ID: 24600 |     |                  |
| 🔹 Approve All 🦛 Deny All                                                                                                    |     | 0 🗭 🗉            |
| Add: EMSTR Hospital Add Edit Level 2                                                                                                    | 0 🔎 | 🔹 Approve 👎 Deny |
| Hospital Add/Edit (Level 2)                                                                                                    |     |                  |
|                                                                                                    |     |                  |

Click the "Complete" button.

|                           |                                                                                                    | _         |               |
|---------------------------|----------------------------------------------------------------------------------------------------|-----------|---------------|
| Complete                  | Complete Approval                                                                                                    |           |               |
| You have                  | You have completed all items in this approval. Click <b>Complete</b> to complete the approval or <b>Cancel</b> to change your decisions. |           |               |
| Later                     | Cancel                                                                                                    |           |               |
| Manager A<br>Requested or | Approval - Account Changes for User:     Employee   1 Request       0: 0ct 23, 2023 4:21:12 PM     Requested by     Work Item ID: 24600  |           | and sour sele |
| Add: EMST                 | R Hospital Add Edit Level 2                                                                                                    | () Saving |               |
|                           | dd/Edit (Level 2)                                                                                                    |           |               |

The system will redirect you to the **MyApps** dashboard where you will see **Approval** submitted successfully and the user account in the **Direct Reports** section.

|          | Approval submitted successfully. |                 |                   |               |                |                    |               | ✓ Edit |   |
|----------|----------------------------------|-----------------|-------------------|---------------|----------------|--------------------|---------------|--------|---|
|          | ,                                | Sign AUA Form 🔸 | Policy Violations | >             | Approvals >    | Manage User Access | >             |        |   |
|          |                                  |                 |                   |               |                | Track My Requests  | •             |        |   |
| Approval | submitted succe                  | essfully        | My Access Reviews |               |                | Latest Approvals   |               |        |   |
|          | Currently no da                  | ata             | c                 | urrently no d | lata           | Curr               | ently no data |        |   |
|          | AL 3                             |                 | ALD               | [             |                | 4.5                |               |        |   |
|          | Latest Forms                     |                 | Direct Reports    |               | Direct Reports |                    | Search for    |        | ۹ |
|          | Currently no da                  | ata             | Employee          |               | Employee       |                    |               | ۹, ۵   |   |

The user now needs DSHS data steward and data owner approval. Only after all three approvals are complete will the user be able to access the **EMSTR** tile on their **MyApps** dashboard.

The system will send the user an email notification indicating the access request was approved.

# **Approve or Deny User's EMSTR Access Request**

To approve or deny your user's access request, click the "Manage User Access" tile.

| TEXAS<br>Reach and Ruman Services                            | Q Search your apps                                                                                                    |                          |                         |                    |                 | IAMOnline 🗸                      |
|--------------------------------------------------------------|----------------------------------------------------------------------------------------------------|--------------------------|-------------------------|--------------------|-----------------|----------------------------------|
| My Apps Acceptable User Agreem My Applications Add section ④ | EMSTR Online                                                                                                    | Authorized Help<br>Guide | Manage Access<br>(Beta) |                    |                 |                                  |
| Notifications (2)                                            | ⊗ My Applications         Image: Supervisor Dashboard         Image: Supervisor Dashboard         Image: Supervisor Dashboard         Image: Supervisor Dashboard | Forms                    | Manage My Access        | Manage User Access | Access Requests | Register Partner<br>Organization |
| Last sign in: a few seconds ago                              |                                                                                                    |                          |                         |                    |                 |                                  |
| Privacy                                                      |                                                                                                    |                          |                         |                    |                 |                                  |

Select the **"Home"** button at the top left of the webpage.

| Extended Automatic     |                                    |                                         |
|------------------------|------------------------------------|-----------------------------------------|
| Home My Work -         |                                    | € 🔎 uats                                |
| # Hor                  |                                    | 🖌 Edit                                  |
| M pta) 🔉 Sign AUA Form | Policy Violations Approvals<br>0 2 | Manage User Access                      |
|                        |                                    |                                         |
| La Both 🗸              | My Access Reviews                  | Latest Approvals                        |
| Home                   |                                    | Approval For Requester Date             |
| i i o i i o            |                                    | Hos Hos 10/27/23 11:17 >                |
| Currently no data      | Currently no data                  | WebServiceAcc Bob Smith 10/27/23 9:27 > |

After selecting **Home**, you will see the **Approvals** tile. Select the **"Approvals"** tile to navigate to your approval queue. Click on that tile to go to the **Approvals** page. On the **Approvals** page, you can **"Approve"** or **"Deny"** the request.

| Home My Work •     Approvals 2     Sort By • Filter • Collapse All     Search Work Item ID or Requestee Name     Manager Approval - Account Changes for User:     Hospital1     Hospital1     Namager Approval - Account Changes for User:     Hospital1     Nequested on: Oct 27, 2023 11:17:15 AM     Requested on: Oct 27, 2023 11:17:15 AM     Requested by:     Hospital1     Nork Item ID: 24945     • Approve All     • O • E | EXAS<br>Intel and function                                                                                                    |                                            |                                       |        |
|----------------------------------------------------------------------------------------------------|----------------------------------------------------------------------------------------------------|--------------------------------------------|---------------------------------------|--------|
| Approvals 2 Sort By Y Filter V Collapse All Search Work Item ID or Requestee Name Q<br>Manager Approval - Account Changes for User: Hospital1   1 Request<br>Requested on: Ox 27, 2023 11:17:15 AM Requested by: Hospital1 Work Item ID: 24945                                                                                                    | 🗮 Home My Work -                                                                                                    |                                            | 0 <b>4</b> 0                          | UATS 👻 |
| Manager Approval - Account Changes for User: Hospital1   1 Request<br>Requested on: Oct 27, 2023 11:17:15 AM Requested by: Hospital1 Work Item ID: 24945                                                                                                    | Approvals 🛛                                                                                                    | Sort By 🗸 🛛 <b>T</b> Filter 🗸 Collapse All | Search Work Item ID or Requestee Name | ٩      |
| 🔶 Approve All 💗 Deny All                                                                                                    | Manager Approval - Account Changes for User:         Hospital1   1 Request           Requested on: Oct 27, 2023 11:17:15 AM         Requested by:         Hospital1         Work Item ID: 24945 |                                            |                                       | ^      |
|                                                                                                    | 🖸 Approve All 🔫 Deny All                                                                                                    |                                            | 0                                     | • =    |
| Add: EMSTR Hospital Add Edit Level 2                                                                                                    | Add: EMSTR Hospital Add Edit Level 2                                                                                                    |                                            | 0 🗩 🎝 🎍 Approve                       | Deny   |

Click the **"comment bubble"** to review the business justification and determine if you want to approve the request. Here is an example of when you click the **comment bubble** and see the business justification to determine if the request should be approved.

| EXAMPLE AND A CONTRACT OF A CONTRACT OF A CO |            |                                                                                             |             | 1                                   |           |
|----------------------------------------------------------------------------------------------------|------------|---------------------------------------------------------------------------------------------|-------------|-------------------------------------|-----------|
| ₩ Home My Work -                                                                                                    | Approv     | al Item Comments                                                                            | ×           | 6 <b>4</b> 0                        | UATS 👻    |
| Approvals 💿                                                                                                    | 0          | I need EMSTR Hospital Add Edit Level 2 access to run reports. Hospital1 © 10/27/23 11:17 AM |             | earch Work Item ID or Requestee Nam | ne Q      |
| Manager Approval - Account Changes for User: Ma<br>Requested on: Oct 27, 2023 11:17:15 AM Requested by: Mackenzi                                                                                                    |            |                                                                                             |             |                                     | ^         |
| 📽 Approve All 🛛 🤫 Deny All                                                                                                    | <b>9</b> T | ype your comment here                                                                       |             |                                     | 0 🗭 🗏     |
| Add: EMSTR Hospital Add Edit Level 2                                                                                                    |            |                                                                                             | Cancel Post | 0 🗭 1 🖬 Appro                       | ve 🤫 Deny |

Once you approve the request, leave a comment for tracking purposes. This step is <u>required</u>. After leaving a comment, select the **"Post"** button to save the comment.

| TEXAS<br>Back and Research                                                                                                    | Approval Item Comments                                                                      | •                                    |
|----------------------------------------------------------------------------------------------------|---------------------------------------------------------------------------------------------|--------------------------------------|
| 🗮 Home My Work 👻                                                                                                    |                                                                                             | <b>∂ ≜</b> (4) UATS →                |
| Approvals 🛛                                                                                                    | I need EMSTR Hospital Add Edit Level 2 access to run reports. Hospital1 © 10/27/23 11:17 AM | earch Work Item ID or Requestee Name |
| Manager Approval - Account Changes for User: Mar<br>Requested on: Oct 27, 2023 11:17:15 AM Requested by: Mackenze<br>& Approve All Reprove All | O The administrator approves this request.                                                  | ^<br>0 • =                           |
| Add: EMSTR Hospital Add Edit Level 2                                                                                                    | Cancel Post                                                                                 | 0 🗩 1 🗤 Approve 🤏 Deny               |

To add another comment before approving or denying the request, click the **"comment bubble"** button.

To approve the request, select the **"Approve"** button. To deny the request, select the **"Deny"** button.

| Approvals 2                                                                                                    | Sort By 🗸 | ▼ Filter ∨ | ✓ Collapse All | Search Work Item ID or Requestee Name | ٩ |
|----------------------------------------------------------------------------------------------------|-----------|------------|----------------|---------------------------------------|---|
| Manager Approval - Account Changes for User:         Hospital1   1 Request           Requested on: Oct 27, 2023 11:17:15 AM         Requested by:         Hospital1         Work Item ID: 24945 |           |            |                | ,                                     | • |
| 🔹 Approve All 🛛 🔫 Deny All                                                                                                    |           |            |                | 0 • =                                 |   |
| Add: EMSTR Hospital Add Edit Level 2                                                                                                    |           |            |                | 0 🗩 2 🖬 Approve 👎 Deny                |   |
| Hospital Add/Edit (Level 2)                                                                                                    |           |            |                |                                       | 1 |

After selecting **Approve** or **Deny**, a **Complete Approval** box will appear. Select the **"Complete"** button to submit the request. Select the **"Cancel"** button to delete the request.

Once you complete the review process, the system will send the user an email to notify them the access request was approved or denied by their organization / facility administrator. The user now needs DSHS data steward and data owner approval.

After all approval levels are complete, the user will see the **EMSTR** tile on their **MyApps** dashboard.

# **Removing a User From Your Entity**

All users can remove their own EMSTR access in **IAMOnline**. This section will provide instructions for organization / facility administrators to remove a user from their organization / facility account.

To remove a user, click on the "Manage User Access" tile from MyApps dashboard.

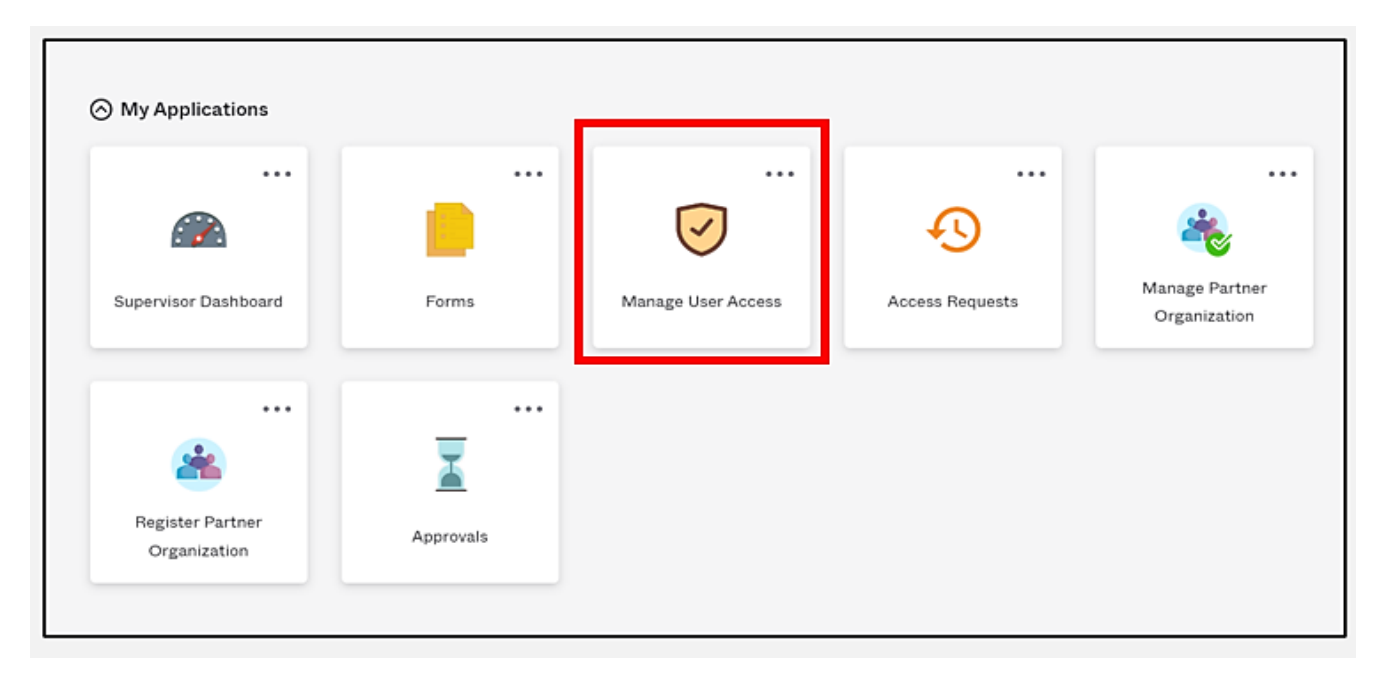

**NOTE:** Removing a user's access does not require a verification process. The user will immediately lose EMSTR access. Select the user by clicking the checkmark box by their name.

| 🗧 Home My Work 🗸                                     |                                                                                     | 😯 🌲 Crystal Hospital 🛩                                        |
|------------------------------------------------------|-------------------------------------------------------------------------------------|---------------------------------------------------------------|
| 1 Select Users<br>Find and select users for whom you | want to manage access. 2 Manage Access<br>Add access for the users you've selected. | 3 Review and Submit<br>Look over your selections and confirm. |
| Search                                               | n Users                                                                             | Q T Filters V                                                 |
| Identities Selected: None                            | Showing 1-2 of 2                                                                    | ✓ All                                                         |
| ✓ Hospital                                           | Employee                                                                            |                                                               |
| Username:<br>om<br>Manager: Account                  | Username: e8711718222<br>Manager: Hospital                                          |                                                               |
|                                                      |                                                                                     |                                                               |

The checkmark box will turn green. After selecting the checkmark box icon, click the "Next" button.

| Search Users                                         | ▼ Filters ∨ |  |       |
|------------------------------------------------------|-------------|--|-------|
|                                                      |             |  |       |
| Identities Selected: Employee                        |             |  |       |
| snowing 1-2 or 2                                     |             |  | ✓ All |
| Hospital Employee                                    |             |  |       |
| Username: Username: e8711718222<br>Manager: Hospital |             |  |       |
| Account                                              |             |  |       |
| Identities Selected: Employee Showing 1-2 of 2       |             |  |       |
| Next                                                 |             |  |       |

### Select the "Remove Access" button. The box will turn from white to grey.

| Manage User Access                             |                                  |                                                  |                  |                                                               | <b>€</b> Help |
|------------------------------------------------|----------------------------------|--------------------------------------------------|------------------|---------------------------------------------------------------|---------------|
| <b>Select Users</b><br>Find and select users t | for whom you want to manage acco | ass. 2 Manage Access<br>Add access for the users | you've selected. | 3 Review and Submit<br>Look over your selections and confirm. |               |
|                                                | Add Access                       | [                                                |                  | Remove Access                                                 |               |
|                                                | Search By Keywords 🗸             | Search Access                                    |                  | Q T Filters 🗸                                                 |               |
| Identities Selected:                           | Employee                         |                                                  |                  |                                                               |               |

Type **"EMSTR"** in the text box. Click the "**magnifying glass"** icon button.

| Select Users<br>Find and select use | rs for whom you want to manage access. | 2 Manage Access<br>Add access for the users you've selected. | <b>3</b> Review and Submit<br>Look over your selections and confirm. |
|-------------------------------------|----------------------------------------|--------------------------------------------------------------|----------------------------------------------------------------------|
|                                     | Add Access                             |                                                              | Remove Access                                                        |
|                                     | EMSTR                                  |                                                              | Q T Filters 🗸                                                        |
| Identities Selected:                | Employee                               | Showing 1-12 of 29                                           |                                                                      |
| Access Requests                     |                                        |                                                              | Details                                                              |
|                                     |                                        | Previous Next                                                |                                                                      |

Select the assigned role by clicking the "X" icon. The X icon will turn from white to red.

| Identities Selected: Employee                                                                                                    | Showing 1-2 of 2 |         |  |  |
|----------------------------------------------------------------------------------------------------|------------------|---------|--|--|
| EMSTR Hospital Add Edit Level 2                                                                                                    |                  | Details |  |  |
| Status:       Assigned         Hospital Add/Edit (Level 2)         Type:       Role         Owner:       HHS_WG_DSHS_EMSTR_Data Stewards |                  |         |  |  |
| Hospital Add/Edit (Level 2)                                                                                                    |                  | Details |  |  |
|                                                                                                    | Previous         |         |  |  |

Click the "Next" button. Click the "message bubble" icon button to type a comment. Note – The system requires you to add a comment.

| Select Users<br>Find and select users for whom you want to manage access. | 2 Manage Access<br>Add access for the users you've selected. | 3 Review and Submit<br>Look over your selections and confirm. |
|---------------------------------------------------------------------------|--------------------------------------------------------------|---------------------------------------------------------------|
| Identities Selected: Employee                                             |                                                              |                                                               |
| Remove Access 1 items selected                                            |                                                              | •                                                             |
| × EMSTR Hospital Add Edit Level 2                                         |                                                              | Details                                                       |
| Hospital Add/Edit (Level 2)                                               |                                                              |                                                               |
| Type: Role Owner: HHS_WG_DSHS_EMSTR_Data Stewards                         |                                                              |                                                               |
|                                                                           | Previous Cancel Submit                                       |                                                               |

Type a comment in the text box. Click the "**Save**" button. An example comment is shown below.

|                         | Comment                                                          | ×    |   |
|-------------------------|------------------------------------------------------------------|------|---|
| or whom you<br>Employee | Employee is leaving the organization and no longer needs access. | Save | A |

After you leave a comment, the message bubble will turn from white to green. Click "**Submit**". **Reminder** – The selected user will <u>immediately</u> lose EMSTR access.

| 1 Select Users<br>Find and select users for whom you want to manage access. | 2 Manage Access<br>Add access for the users you've selected.                                 | 3 Review and Submit<br>Look over your selections and confirm. |
|-----------------------------------------------------------------------------|----------------------------------------------------------------------------------------------|---------------------------------------------------------------|
| dentities Selected: Employee                                                |                                                                                              |                                                               |
| Remove Access 1 items selected                                              |                                                                                              | •                                                             |
| × EMSTR Hospital Add Edit Level 2                                           |                                                                                              | Details                                                       |
| Hospital Add/Edit (Level 2)                                                 |                                                                                              |                                                               |
| Type: Role Owner: HHS_WG_DSHS_EMSTR_Data Stewards                           |                                                                                              |                                                               |
|                                                                             |                                                                                              |                                                               |
|                                                                             | Previous Cancel Submit                                                                       |                                                               |
|                                                                             | © Copyright 2021 SaliPoint Technologies - All rights reserved.   Powered by SaliPoint Identi | R/Q                                                           |

To verify the user is removed, click the "**Track My Requests**" tile.

| := | Home       | My Work 👻               |       |               |   |                     |             |   | ?                    | ٨ | Hospital 👻 |
|----|------------|-------------------------|-------|---------------|---|---------------------|-------------|---|----------------------|---|------------|
| 1  | Home       |                         |       |               |   |                     |             |   |                      |   | 🖋 Edit     |
|    | Manage Av  | ccess(Beta) <b>&gt;</b> |       | Sign AUA Form | > | Policy Violations > | Approvals : | > | Manage User Access > |   |            |
|    |            |                         |       |               |   |                     |             |   | Track My Requests 🔉  |   |            |
|    | Latest Vio | ation Work              | ltems | Both 🗸        |   | My Access Reviews   |             |   | Latest Approvals     |   |            |
|    |            |                         |       |               |   |                     |             |   |                      |   |            |

Access Request details will display indicating:

- **Request Access** by employee name.
- **Request** completion date.
- The type of role removal.

| Request Access:     Employee       Requested by     Hospital on 10/24/23       Request completed on 10/24/23 | Access Requests 🗿                                                               | Sort by: Date 🗸 | <b>↓F Filter ∨</b> Se | arch by Identity, Request ID or Externa |
|----------------------------------------------------------------------------------------------------|---------------------------------------------------------------------------------|-----------------|-----------------------|-----------------------------------------|
| ✓ Request completed on 10/24/23                                                                              | Request Access: Employee<br>Requested by Hospital on 10/24/23 Request ID: 33953 |                 |                       | Details >                               |
|                                                                                                    | ✓ Request completed on 10/24/23                                                 |                 |                       |                                         |
| Remove Role: EMSTR Hospital Add Edit Level 2 Complete                                                        | Remove Role: EMSTR Hospital Add Edit Level 2                                    | Complete        |                       |                                         |

Removing access is <u>immediate</u> and does not require further verification.

# Account Management

Follow the IAMOnline steps located in the IAMOnline Job Aid if you forget your password or need to reset your password.

**NOTE:** After multiple incorrect password attempts, your account will lock. You will receive an email notifying you that your account will automatically unlock after 30 minutes.

#### **Update Your Account**

On the right side of your **IAMOnline** dashboard, click the arrow to display the menu. Select the **"Settings"** link.

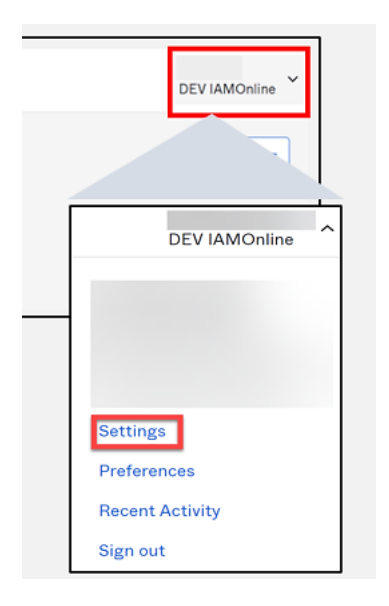

Click the **"Edit"** button in the **Personal Information** section. You can update your personal information such as:

- Add a phone number.
- Add details.
- Adjust security methods including password and security questions.

#### **EMSTR Resources**

For additional information, please visit EMSTR's **New Platform Resources Page**. Contact **injury.web@dshs.texas.gov** if you have questions.

Emergency Medical Services and Trauma Registries dshs.texas.gov/injuryprevention/ems-trauma-registries